# Inspiron 15 7000 Series

# Quick Start Guide

Краткое руководство по началу работы

# 1 Connect the power adapter and press the power button

Συνδέστε τον προσαρμογέα ισχύος και πιέστε το κουμπί λειτουργίας Ligar o transformador e premir o botão Ligar

Подключите адаптер источника питания и нажмите на кнопку питания חבר את מתאם החשמל ולחץ על לחצו ההפעלה

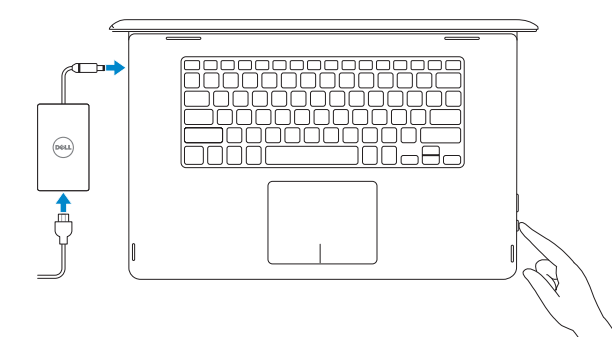

# 2 Finish operating system setup

~

Τελειώστε τη ρύθμιση του λειτουργικού συστήματος Terminar a configuração do sistema operativo Завершите настройку операционной системы | оיים את התקנת מערכת ההפעלה

# Windows

Consider and the state of the state of the s

4-A 100,000

......

| Dell Updates                     |                                               |
|----------------------------------|-----------------------------------------------|
| biogramment en en estadou bei pa | problematical agent, the literations being    |
| Induttee                         |                                               |
| 2                                | water to the SM advances of the second        |
| International Networks           | parameters Mit-elementary and serves Romental |
|                                  |                                               |
|                                  |                                               |
|                                  |                                               |
|                                  |                                               |
| Del Johnson Carson Agramment     |                                               |
| 6.                               |                                               |
| <u> </u>                         |                                               |

Enable Dell updates Ενεργοποίηση ενημερώσεων της Dell Ativar as atualizações Dell Включите обновления Dell אפשר עדכונים של Dell

### Connect to your network

| Σύνδεση στο δίκτυό σας     |
|----------------------------|
| Estabelecer ligação à rede |
| Подключитесь к сети        |
| התחבר לרשת                 |

- NOTE: If you are connecting to a secured wireless network, enter the password for the wireless network access when prompted.
- ΣΗΜΕΙΩΣΗ: Αν πρόκειται να συνδεθείτε σε ασφαλές ασύρματο δίκτυο, πληκτρολογήστε τον κωδικό πρόσβασης στο ασύρματο δίκτυο όταν παρουσιαστεί η σχετική προτροπή.
- **NOTA:** Se estiver a estabelecer ligação a uma rede sem fios protegida, quando for solicitado, introduza a palavra-passe de acesso à rede sem fios.
- ПРИМЕЧАНИЕ. В случае подключения к защищенной беспроводной сети при появлении подсказки введите пароль для доступа к беспроводной сети.

הערה: אם אתה מתחבר לרשת אלחוטית מאובטחת, הזן את סיסמת הגישה אל הרשת 💋 האלחוטית כאשר תתבקש לעשות זאת.

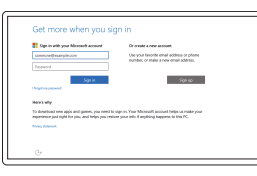

#### Sign in to your Microsoft account or create a local account

Συνδεθείτε στον λογαριασμό σας στη Microsoft ή δημιουργήστε τοπικό λογαριασμό Iniciar sessão numa conta Microsoft ou criar uma conta local

Войдите в учетную запись Microsoft или создайте локальную учетную запись היכנס לחשבון Microsoft שלך או צור חשבון מקומי

# Ubuntu

#### Follow the instructions on the screen to finish setup.

Ακολουθήστε τις οδηγίες που παρουσιάζονται στην οθόνη για να τελειώσει η ρύθμιση. Siga as instruções apresentadas no ecrã para concluir a configuração. Для завершения установки следуйте инструкциям на экране. פעל לפי ההוראות על המסר כדי לסיים את ההתקנה.

# Create recovery media for Windows

Δημιουργία μέσων αποκατάστασης για Windows Criar um suporte de dados para recuperação do Windows Создайте носитель для восстановления Windows צור מדיית התאוששות עבור Windows

#### In Windows search, type **Recovery**, click **Create a recovery media**, and follow the instructions on the screen.

Στο πεδίο αναζήτησης στα Windows πληκτρολογήστε τη λέξη Αποκατάσταση, κάντε κλικ στην επιλογή Δημιουργία μέσου αποκατάστασης και ακολουθήστε τις οδηγίες που παρουσιάζονται στην οθόνη.

Na procura do Windows, escreva Recuperação, clique em Criar suporte de dados para recuperação, e siga as instruções no ecrã.

В поиске Windows наберите Восстановление, нажмите на значок Создать носитель для восстановления системы и следуйте указаниям на экране.

בחיפוש של Windows, הקלד התאוששות, לחץ על צור מדיית התאוששות ובצע את ההוראות שעל המסך.

# Locate Dell apps in Windows

Εντοπισμός εφαρμογών της Dell στα Windows Localizar as aplicações Dell no Windows Найдите приложения Dell в Windows Windows-אתר את אפליקציות Dell ב-

#### Register your computer

Δήλωση του υπολογιστή σας | Registar o computador Зарегистрируйте компьютер | רשום את המחשב שלך

# Dell Help & Support

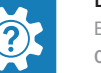

**Βοήθεια & υποστήριξη της Dell** | Ajuda e Suporte Dell Справка и поддержка Dell | Dell עזרה ותמיכה של

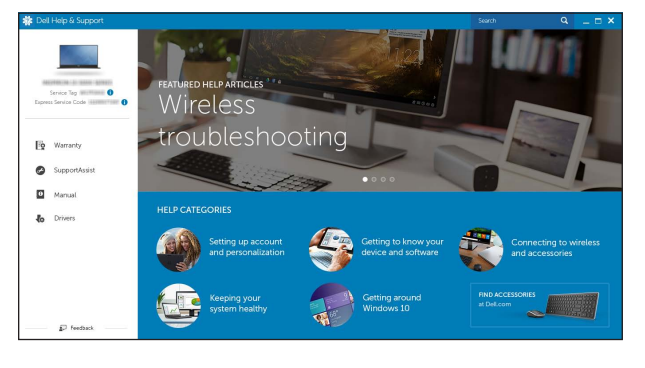

## SupportAssist Check and update your computer

Έλεγχος και ενημέρωση του υπολογιστή σας Verificar e atualizar o computador Проверяйте и обновляйте свой компьютер בדוק ועדכן את המחשב שלך

Product support and manuals Υποστήριξη και εγχειρίδια προϊόντων Suporte de produtos e manuais

Dell.com/support Dell.com/support/manuals Dell.com/support/windows Dell.com/support/linux

Dell.com/contactdell

#### Contact Dell

תמיכה ומדריכים למוצר

Eπικοινωνία με την Dell | Contactar a Dell Обратитесь в компанию Dell | Dell | Dell

Техническая поддержка и руководства по продуктам

Regulatory and safety Ρυθυιστικοί φορείς και ασφάλεια Regulamentos e segurança Соответствие стандартам и технике безопасности תקנות ובטיחות

Dell.com/regulatory\_compliance

#### Regulatory model

Μοντέλο κατά τους ρυθμιστικούς φορείς | Modelo regulamentar **P55F** Модель согласно нормативной документации

#### Regulatory type

Τύπος κατά τους ρυθμιστικούς φορείς | Tipo regulamentar **P55F002** Тип согласно нормативной документации

#### Computer model

Μοντέλο υπολογιστή | Modelo do computador Модель компьютера | тка априст

Inspiron 15-7568

© 2015 Dell Inc. © 2015 Microsoft Corporation © 2015 Canonical Ltd.

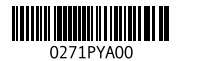

Printed in China.

# Features

**Δυνατότητες** | Funcionalidades | **Характеристики** | **л** 

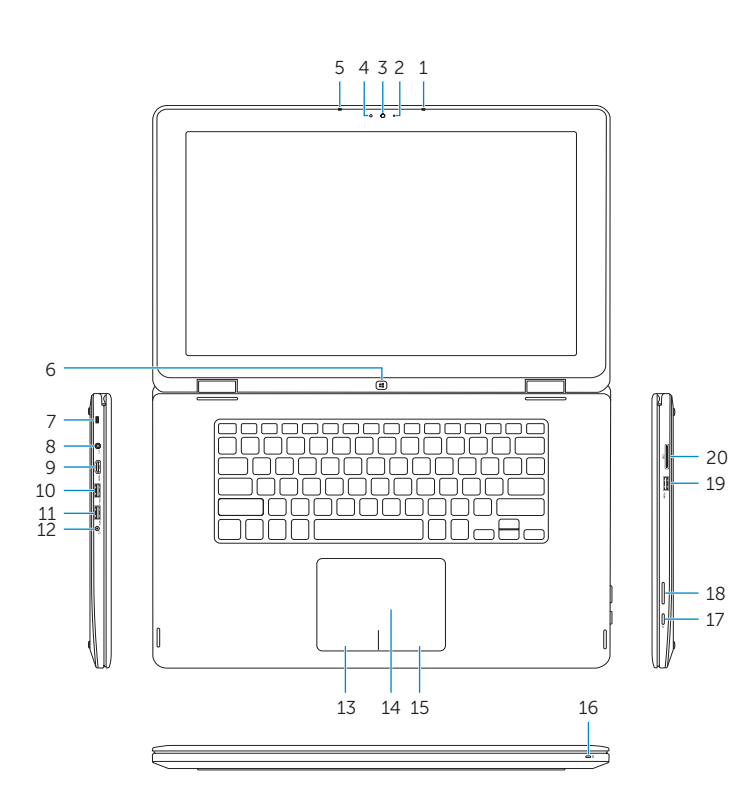

|    |                              |     | 21                            |     |                              |
|----|------------------------------|-----|-------------------------------|-----|------------------------------|
| 1. | Right microphone             | 10. | USB 3.0 port with             | 17. | Power button                 |
| 2. | Camera-status light          |     | PowerShare                    | 18. | Volume-control               |
| 3. | Camera                       | 11. | USB 3.0 port                  |     | buttons                      |
| 4. | Ambient-light sensor         | 12. | Headset port                  | 19. | USB 3.0 port                 |
| 5. | Left microphone              | 13. | Left-click area               | 20. | Media-card reader            |
| 6. | Windows button               | 14. | Touch pad                     | 21. | Service Tag label            |
| 7. | Security-cable slot          | 15. | Right-click area              |     |                              |
| 8. | Power-adapter port           | 16. | Power and                     |     |                              |
| 9. | HDMI port                    |     | battery-status light          |     |                              |
| 1. | Λεξί μικοόφωνο               | 9.  | Θύοα HDMI                     | 16. | Λυχνία κατάστασης            |
| 2. | Λυχνία κατάστασης<br>κάμερας | 10. | Θύρα USB 3.0 με<br>PowerShare | 20. | τροφοδοσίας και<br>μπαταρίας |
| 3. | Κάμερα                       | 11. | Θύρα USB 3.0                  | 17. | Κουμπί λειτουργίας           |
| 4. | περιβάλλοντος                | 12. | Θύρα                          | 18. | Κουμπιά ρύθμισης             |
| 5. | Αριστερό μικρόφωνο           |     | κεφαλοσυσκευής                |     | ακουστικής έντασης           |
| 6. | Kouμπí Windows               | 13. | Περιοχή αριστερού             | 19. | Θύρα USB 3.0                 |
| 7. | ασφαλείας                    |     | κλικ                          | 20. | Μονάδα ανάγνωσης             |
| 8. | Θύρα προσαρμογέα             | 14. | Επιφάνεια αφής                |     | καρτών πολυμέσων             |
|    | ισχύος                       | 15. | Περιοχή δεξιού κλικ           | 21. | Ετικέτα εξυπηρέτησης         |

| 1.<br>2.<br>3.<br>4.<br>5.<br>6.<br>7.       | Microfone direito<br>Luz de estado da<br>câmara<br>Câmara<br>Sensor de luz<br>ambiente<br>Microfone esquerdo<br>Botão do Windows<br>Ranhura do cabo de<br>segurança                               | 8.<br>9.<br>10.<br>11.<br>12.<br>13.<br>14.                                                          | Porta do<br>transformador<br>Porta HDMI<br>Porta USB 3.0 cc<br>PowerShare<br>Porta USB 3.0<br>Porta de auscultad<br>Área de clique co<br>o botão esquerd<br>Painel tátil                            | om<br>dores<br>om<br>o                               | 15.<br>16.<br>17.<br>18.<br>19.<br>20.<br>21. | Área de clique c<br>o botão direito<br>Luz de energia<br>e estado da bate<br>Botão Ligar<br>Botões de contr<br>do volume<br>Porta USB 3.0<br>Leitor de cartão<br>multimédia<br>Etiqueta de serv | om<br>eria<br>olo                                  |
|----------------------------------------------|----------------------------------------------------------------------------------------------------|----------------------------------------------------------------------------------------------------|----------------------------------------------------------------------------------------------------|------------------------------------------------------|-----------------------------------------------|----------------------------------------------------------------------------------------------------|----------------------------------------------------|
| 1.<br>2.<br>3.<br>4.<br>5.<br>6.<br>7.<br>8. | Правый микрофон<br>Индикатор состояния<br>камеры<br>Камера<br>Датчик внешнего<br>освещения<br>Левый микрофон<br>Клавиша Windows<br>Слот для защитного<br>кабеля<br>Разъем для адаптера<br>питания | <ol> <li>9.</li> <li>10.</li> <li>11.</li> <li>12.</li> <li>13.</li> <li>14.</li> <li>15.</li> </ol> | Разъем HDMI<br>Разъем USB 3.0<br>с поддержкой фун<br>PowerShare<br>Разъем USB 3.0<br>Разъем для наушн<br>Область щелчка л<br>кнопкой мыши<br>Сенсорная панелы<br>Область щелчка<br>правой кнопкой м | кции<br>иков<br>евой<br>э                            | 16.<br>17.<br>18.<br>19.<br>20.<br>21.        | Индикатор питані<br>и уровня заряда<br>батареи<br>Кнопка питания<br>Кнопки регулиров<br>громкости<br>Разъем USB 3.0<br>Устройство чтени<br>карт памяти<br>Метка обслужива                       | ия<br>зки<br>я                                     |
|                                              | <ul> <li>18. לחצני עוצמת קול</li> <li>USB 3.0 יציאת 200</li> <li>קורא כרטיסי מדיה</li> <li>20</li> <li>תווית תג שירות</li> </ul>                                                                  | נ<br>וללה                                                                                            | יציאת USB 3.0 עם<br>PowerShare<br>USB 3.0 ייציאת אוזנייה<br>אזור לחיצה שמאלית<br>משטח מגע<br>אזור לחיצה ימנית<br>נורית מצב חשמל וס<br>לחצן הפעלה                                                    | .10<br>.11<br>.12<br>.13<br>.14<br>.15<br>.16<br>.17 | Ē                                             | מיקרופון ימני<br>נורית מצב מצלמה<br>מצלמה<br>חיישן תאורת סביבו<br>מיקרופון שמאלי<br>Windows לחצן<br>Windows חריץ כבל אבטחה<br>יציאת מתאם חשמל<br>HDMI                                           | .1<br>.2<br>.3<br>.4<br>.5<br>.6<br>.7<br>.8<br>.9 |

# Shortcut keys

Πλήκτρα συντόμευσης | Teclas de atalho Клавиши быстрого выбора команд 📋 מקשי קיצור

#### Mute audio (F1

**Σίγαση ήχου** | Silenciar o áudio ∎× Отключить звук | Отключить звук

#### Decrease volume

Μείωση ακουστικής έντασης | Diminuir o volume Уменьшить громкость | Алан изалочность

### Increase volume

Αύξηση ακουστικής έντασης | Aumentar o volume **(**) 

### Play previous track/chapter

Αναπαραγωγή προηγούμενου κομματιού/κεφαλαίου Reproduzir a faixa/capítulo anterior

Воспроизведение предыдущей дорожки или главы הפעלת הרצועה/הפרק הקודמים

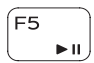

(F9

**I4** 

(F2

F4

**•** 

 $\frown$ (F3

# Play/Pause

**Αναπαραγωγή/Παύση** | Reproduzir/pausa הפעלה/השהייה | Воспроизведение/пауза

# Play next track/chapter

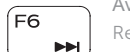

Αναπαραγωγή επόμενου κομματιού/κεφαλαίου Reproduzir a faixa/capítulo seguinte

Воспроизведение следующей дорожки или раздела נגן קובץ/פרק הבא

# Switch to external display

Μετάβαση σε εξωτερική οθόνη | Mudar para o ecrã externo Перейти к внешнему дисплею | מעבר אל צג חיצוני

## Search

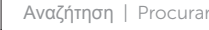

Поиск | поиск |

# Toggle keyboard backlight

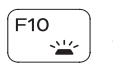

Í F11

Εναλλαγή οπίσθιου φωτισμού πληκτρολογίου Alternar iluminação do teclado Переключить заднюю подсветку клавиатуры הפעלה/השבתה של תאורה אחורית של המקלדת

# Decrease brightness

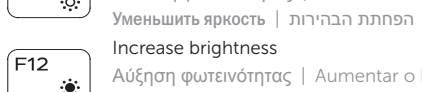

Increase brightness Αύξηση φωτεινότητας | Aumentar o brilho

Μείωση φωτεινότητας | Diminuir o brilho

Увеличить яркость | постанование и кака

# Turn off/on wireless

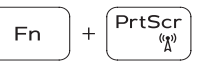

Ενεργοποίηση/Απενεργοποίηση ασύρματης επικοινωνίας Ligar/desligar a transmissão sem fios Включить или выключить беспроводное соединение הפעלה/השבתה של פעילות אלחוטית

# Toggle Fn-key lock

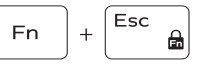

- Εναλλαγή κλειδώματος πλήκτρου Fn Ligar/desligar bloqueio da tecla Fn Блокировка клавиши Fn
- החלפת מצב נעילת מקש Fn

# **NOTE:** For more information, see Specifications at **Dell.com/support**

- **ΣΗΜΕΙΩΣΗ:** Για περισσότερες πληροφορίες ανατρέξτε στην ενότητα Προδιαγραφές στην ιστοσελίδα Dell.com/support.
- **NOTA:** Para mais informações, consulte *Especificações* em **Dell.com/support**.
- И ПРИМЕЧАНИЕ. Более подробную информацию см. в спецификациях на сайте Dell.com/support.

🖉 הערה: לקבלת מידע נוסף, ראה *מפרט* בכתובת Dell.com/support.

# Modes

Тро́поі λειτουργίας | Modos | Режимы | азе

# Notebook

Tablet

Notebook | Computador portátil Потративный компьютер | апыс апыс Планшет | апыс апыс

Tablet | Tablet

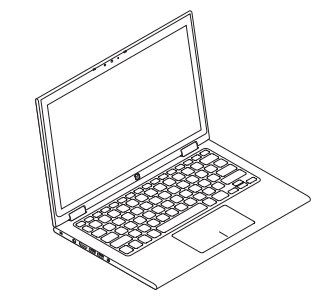

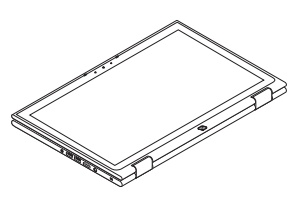

Stand **Βάση** | Base Подставка | адатавка

# Tent

Δίπλωμα κατά πλάτος | Tenda מצב "אוהל" | Палатка

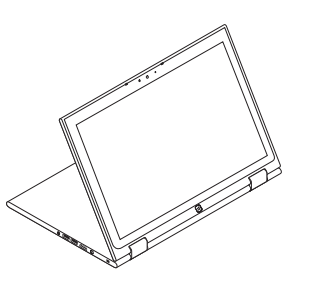

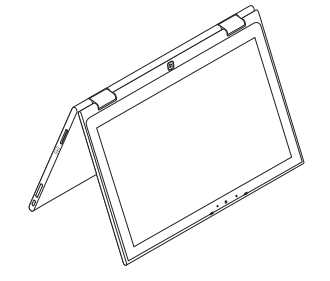